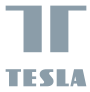

# SMART CAMERA 360 BABY

# USER MANUAL

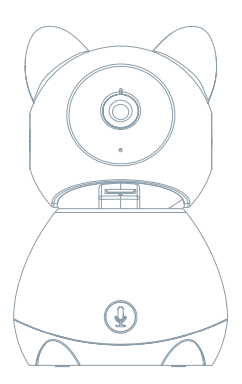

# CO NALEZNETE V BALENÍ

Nahlédněte do následujícího kontrolního seznamu a zkontrolujte, zda jste obdrželi všechny součástky.

- Tesla Smart Camera 360 Baby
- Napájecí adaptér
- USB kabel
- Nosný rám
- Šroubky
- Pin
- Návod k obsluze

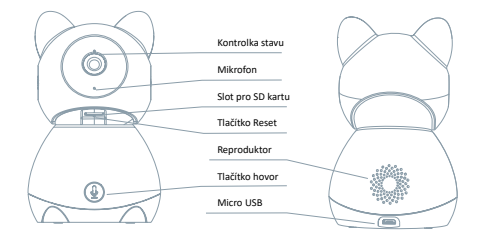

| Napájecí port     | DC 5 V ± 10 %                                                                        |
|-------------------|--------------------------------------------------------------------------------------|
| Kontrolka stavu   | Stisknutím tlačítka po dobu 3 sekund zapnete/vypnete kameru                          |
|                   | <ul> <li>Svítí červené světlo: kamera se zapíná nebo nefunguje správně</li> </ul>    |
|                   | <ul> <li>Bliká červené světlo: čekání na Wi-Fi připojení (pomalé blikání)</li> </ul> |
|                   | připojování k Wi-Fi síti (rychlé blikání)                                            |
|                   | <ul> <li>Bliká modré světlo: připojování</li> </ul>                                  |
|                   | <ul> <li>Svítí modré světlo: kamera funguje správně</li> </ul>                       |
| Mikrofon          | Zachytí zvuk ve vašem videu                                                          |
| Slot pro SD kartu | Podpora microSD paměťové karty (max 128 G)                                           |
| Tlačítko Reset    | Stisknutím a podržením tlačítka po dobu 5 sekund resetujete kameru                   |
| Tlačítko Hovor    | Přijmete Hovor stisknutím tlačítka                                                   |

# 1

#### Použijte nosný rám k připevnění kamery na rovný, čistý povrch.

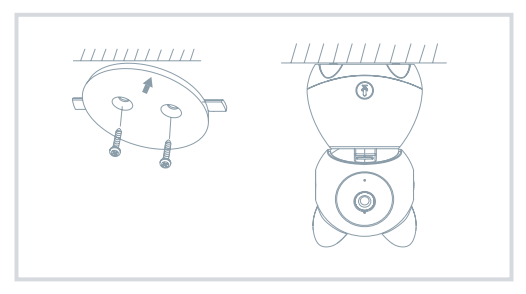

# 2

Nebo kameru volně položte na rovnou plochu.

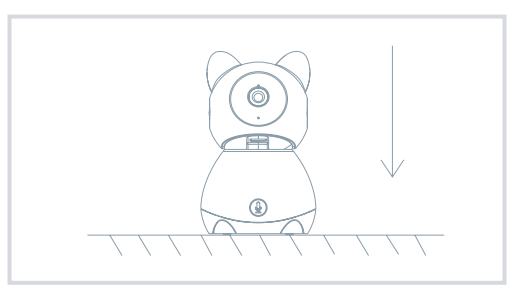

## PŘIPOJENÍ

#### Stáhnout

Aplikace Tesla Smart je k dispozici pro systémy iOS a Android OS. V Apple App Store nebo Google Play store vyhledejte "Tesla Smart" nebo naskenujte QR kód a stáhněte aplikaci.

#### Nastavit router

Router podporuje 2,4GHz Wi-Fi síť (nepodporuje 5GHz). Před připojením k Wi-Fi síti nastavte parametry routeru a zaznamenejte si SSID a heslo vaší Wi-Fi sítě. Síť udržujte dostupnou.

#### Proces registrace

#### Krok 1

Otevřete aplikaci Tesla Smart, klikněte na "Registrovat", přečtěte si "Zásady ochrany osobních údajů" a klikněte na "Souhlasím".

#### Krok 2

Krok 2: Zadejte platné telefonní číslo nebo emailovou adresu a klikněte na "Pokračovat". Zadejte ověřovací kód a přihlaste se do aplikace.

#### Konfigurace pomocí QR kódu

#### 1

 Otevřete aplikaci Tesla Smart, klikněte na "Vytvořit rodinu", kde můžete upravit jméno rodiny a související nastavení.

#### 2

Pokračujte kliknutím na "Zabezpečení a senzor" >> "Chytrá kamera", poté zvolte "Přidat zařízení" nebo "+" - kameru je nyní možné přidat.

#### 3

V rozhrani přidáni zařízení pokračujte kliknutím na "Další krok", a poté zadejte heslo vaší Wi-Fi sitě. Poznámka: 1) Kamera podporuje pouze 2,4GHz Wi-Fi sít. 2) Počet bitů SSID a hesla routeru by neměly být delší než 24 znaků.

#### 4

4. V tomto rozhraní naskenujte QR kód ve vašem telefonu kamerou, kamera následně 3x zapípá. Za zhruba 30 sekund můžete konfiguraci dokončit.

#### 5

5. Během připojování se ujistěte, že router, mobilní telefon a kamera jsou blízko u sebe. Poté, co je kamera úspěšně přidána, klikněte na "Ž", kde můžete zadat název kamery.

#### Nastavení

V rozhraní "Chytrá kamera" klikněte na "Z " a nastavte běžné funkce kamery.

# ČASTO KLADENÉ DOTAZY

| Otázka  | Zařízení nelze zobrazit.                                                                                                    |
|---------|----------------------------------------------------------------------------------------------------|
| Odpověď | Zkontrolujte připojení k síti a zkuste kameru umístit blíže k routeru. Pokud to nepomůže,<br>doporučujeme zařízení resetovat a znovu přídat.                                      |
| Otázka  | Proč je kamera po resetování stále v seznamu zařízení?                                                                                                    |
| Odpověď | Resetování zařízení resetuje pouze konfiguraci sítě kamery, nezmění konfiguraci aplikace.                                                                                         |
|         | Odstraňte kameru a vymažte ji v aplikaci.                                                                                                    |
| Otázka  | Jak kameru připojit k dalšímu routeru?                                                                                                    |
| Odpověď | Nejprve odstraňte a resetujte zařízení v aplikaci a poté pomocí aplikace zařízení opět                                                                                            |
|         | nakonfigurujte.                                                                                                    |
| Otázka  | Proč zařízení nemůže rozpoznat SD kartu?                                                                                                    |
| Odpověď | SD kartu doporučujeme vložit po výpadku proudu. Zkontrolujte, zda SD karta správně funguje                                                                                        |
|         | a její formát je FAT32. Pokud internetové připojení není dobré, nelze rozpoznat SD kartu.                                                                                         |
| Otázka  | Proč na můj mobilní telefon nedostávám upozornění aplikace?                                                                                                    |
| Odpověď | Zkontrolujte, zda je aplikace ve vašem mobilním telefonu spuštěna a byla povolena příslušná<br>funkce upozoroční a zda v mobilním telefonu bylo povoleno SMS oznámení a oprávnění |

### FUNKCE

#### Pan / Tilt

Pohybujte kamerou s pomocí aplikace ve vašem chytrém telefonu s pokrytím 360 stupňů.

#### Detekce Pohybu

Prostřednictvím aplikace vás kamera notifikuje vždy, když zaznamená pohyb.

#### Hovor na jedno kliknuti

Slyšte volání svého dítěte kdykoli a kdekoli.

#### Nahrávání

Pomocí SD karty nebo služby úložiště Cloud zaznamenávejte každičký moment.

## Ve dne i v noci

Výkonné noční vidění zajistí ničím nerušenou noc, a to i za úplné tmy.

CZ

| Název produktu | Tesla Smart Camera 360 Baby      |
|----------------|----------------------------------|
| Rozlišení      | 1920 x 1080                      |
| Napájení       | DC5V, 1A                         |
| Snímací senzor | 1/3" 2.9MPx, CMOS                |
| Noční dosvit   | aż 10 metrů                      |
| Objektiv       | 3.6mm , F2.0                     |
| Rozměry        | 89 x 123 mm                      |
| Uložiště       | MicroSD karta, cloudové uložiště |
| Aplikace       | Tesla Smart pro Android a iOS    |
| Připojení      | Wi-Fi 2,4 GHz IEEE 802.11b/g/n   |
| Model          | Speed 9                          |

#### INFORMACE O LIKVIDACI A RECYKLACI

Všechny produkty stimto zaraženim je nutno likvidovat v souladu s předpisy pro likvidaci elektrických a elektronických zatřaní (isménice 2021/219/EU), ligih lividace společné s běčným komunalním timi mi odpadem je nepřípustná. Všechny elektrické a elektronické spotřebisel lividujte v souladu se všemi mistním i eropským je předpisy na utředných skolmých misteta so souvodiajícím ozprávnímím a certifikací dle mistnich i legistatívnich předpisů. Správná lividace a resyklace napomálad minimalizovat dopady na životní prostředí a lidáke tárkor. Josi formárea k lividaci sí siske u prodeciecy, a vatorizovaném servisu nebo u mistnich úřadů.

#### EU PROHLÁŠENÍ O SHODĚ

Tímto společnost Witty Trade s.r.o. prohlašuje, že typ rádiového zařízení Speed 9 je v souladu se směrnicí 2014/53/EU. Úplné znění EU prohlášení o shodě je k dispozici na této internetové adrese: teslasmart.Com/declaration

Konektivita: Wi-Fi 2,4 GHz IEEE 802.11b/g/n, Kmitočtové pásmo: 2.400 - 2.4835 GHz, Max. radiofrekvenční výkon (EIRP): < 20 dBm

Výrobce Witty Trade s.r.o. Průmyslová 1472/11, 102 00 Praha, Česká republika www.teslasmart.com

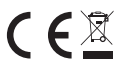